## HDA-4100 Preamplifier Outputs Explained

Last Modified on 06/09/2021 11:42 am EDT

URC HDA devices and software provide countless options to configure and optimize audio settings to achieve performance and flexibility for almost any application.

One of those features is the HDA-4100 Preamplifier Outputs

This article provides a better understanding when using the **Preamplifier Outputs** on the HDA-4100 and details the procedure for configuring the **Preamplifier Output** settings when using Accelerator 3 or TC Flex 2 software.

HDA **Preamplifier Outputs "A" and "B"** need to be assigned to one of the HDA-4100's zones. Preamplifier Outputs "A" and "B" cannot be used as an independent zone output. The Preamplifier Outputs require assignment to an HDA-4100 zone and shall "mock" that zone in audio play.

This is done in **Step 3: Add URC Devices** in both **Accelerator 3 and TC Flex 2** software by **right-clicking** on the HDA-8100 amplifier in the **Project Tree** and selecting **"Properties":** 

| Device Properties  | ×                                               |  |  |  |  |  |  |  |
|--------------------|-------------------------------------------------|--|--|--|--|--|--|--|
| Name               | HDA-4100                                        |  |  |  |  |  |  |  |
| MAC Address        | 00:1F:B8:43:00:2E                               |  |  |  |  |  |  |  |
| IP Address         | 192.168.1.37                                    |  |  |  |  |  |  |  |
| Preamp Assignme    | Preamp Assignment                               |  |  |  |  |  |  |  |
| Output A           | Zone 3                                          |  |  |  |  |  |  |  |
| Output B           | Zone 4 ·                                        |  |  |  |  |  |  |  |
| 12 V Output        |                                                 |  |  |  |  |  |  |  |
| Output A           | Turn on/off with pre-out                        |  |  |  |  |  |  |  |
| Output B           | Turn on/off with pre-out                        |  |  |  |  |  |  |  |
| Split Zone for Two | Mono Zones                                      |  |  |  |  |  |  |  |
| Zone 1             | Zone 2 Zone 3 Zone 4                            |  |  |  |  |  |  |  |
| 12v out tracks     | 12v out tracks with left channel for split zone |  |  |  |  |  |  |  |
|                    |                                                 |  |  |  |  |  |  |  |
|                    |                                                 |  |  |  |  |  |  |  |
|                    | Apply Cancel                                    |  |  |  |  |  |  |  |

Once the Preamplifier Outputs have been assigned to a zone, the audio properties of the **Preamplifier Output** match what is set for that zone in Accelerator Step 9e and TC Flex 2 Step 7e. (see image below)

| Select Dev                    | rice with Outputs                                     |                           | Audio Settings: Zone 1LR, I           | LivRm         | Connect To Zone |                |  |
|-------------------------------|-------------------------------------------------------|---------------------------|---------------------------------------|---------------|-----------------|----------------|--|
| HDA-810<br>HDA-130<br>HDA-160 | 0(Office 8100Z1F<br>#1(Ktch 130#12<br>0-70V(Bed 1600Z | 2)<br>Z1LR)<br>Z1LR)      | Zone Type:<br>© Stereo                | © Mono        |                 |                |  |
| HDA-IO (<br>HDA-130           | Output)(Lake IO<br>#2(Foye'r 130#)                    | Z1)<br>2 Z1LR)            | Zone Output:                          | O Fixed       |                 |                |  |
|                               |                                                       |                           | Input Change Fade In<br>Time: 1.5 sec | * Apply       | Global          |                |  |
|                               |                                                       | Volume: Max Volume: 100 % |                                       |               |                 |                |  |
|                               |                                                       |                           | Turn On Volu                          | ume: OLastUse | d O Preset      | 100 %          |  |
| vailable Zone Outputs         |                                                       | Turn On Vol. Ramp R       | late: 1.5 sec                         |               | Apply Global    |                |  |
| Output                        | Room                                                  | Add Note                  | - Filter                              | nouce         |                 |                |  |
| one 1LR<br>one 2LR            | Grouped-Li                                            |                           | ◎ Off ◯ High P                        | Pass O Low Pa | ss              |                |  |
| one3LR                        | Grouped-Lo                                            |                           | High Pass Filter Settin               | ng -          | Low Pass Filter | Setting        |  |
| one4LR                        |                                                       |                           | 12 dB/oct                             | q: 200 Hz -   | 0 12 dB/oct.    | Freq: 200 Hz * |  |
|                               |                                                       |                           | O 24 dB/oct. Gai                      | n: 0.0 dB 👻   | ○ 24 dB/oct.    | Gain: 0.0 dB * |  |
|                               |                                                       |                           |                                       |               |                 |                |  |

If a "Full Range" Line Level audio output from the Preamplifier Output is desired, set the "Max Volume" parameter to "100%" and the "Turn On Volume" to "Preset – 100%".

Do not connect speakers to the zone's speaker output for the zone that is assigned to this preamplifier output. The zone's volume output is fixed at 100% - this will most likely damage any speaker connected to this zone. (see pic below)

| Audio Settings: Zone 1L Mono, L            | anai.    | Connect To 2 | Zone  |              |
|--------------------------------------------|----------|--------------|-------|--------------|
| Cone Type:                                 | Mono     |              |       |              |
| Zone Output:                               | ○ Fixed  |              |       |              |
| Input Change Fade In                       | × Appl   | ly Global    |       |              |
| Volume:                                    | 100 %    |              | •     | Apply Global |
| Turn On Volume:<br>Turn On Vol. Ramp Rate: | Clast Us | ed 🧿 Pres    | set 🔹 | 100 %        |

## Additional Information & Resources:

To learn more about HDA products and programming, please see the HDA Programmers Guide or the Accelerator 3 online Programming Guide.